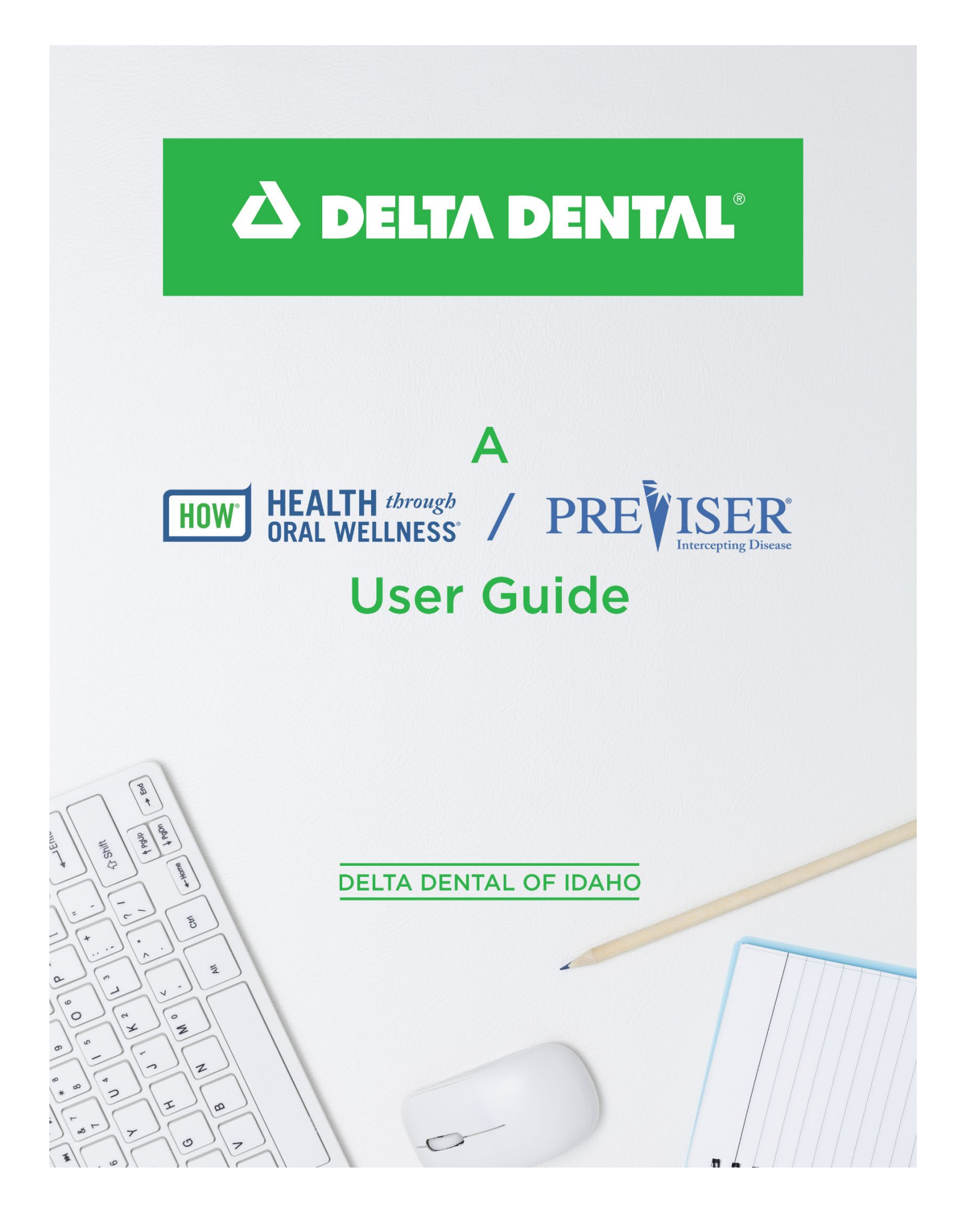

## **Table of Contents**

| What is the HOW <sup>*</sup> program?                                 | 2  |
|-----------------------------------------------------------------------|----|
| How to check if my Delta Dental of Idaho patient has the HOW program  | 4  |
| Using the PreViser <sup>®</sup> Risk Assessment Tool for HOW patients | 6  |
| What does the patient get?                                            | 9  |
| Still need a PreViser account?                                        | 10 |
| Recommended office flow                                               |    |
| HOW trouble shooting                                                  | 16 |
| How to create a shortcut on your desktop for PreViser                 |    |
| Print-outs to use in office                                           |    |
| How to retrieve your encryption key in PreViser                       |    |
| Resources                                                             | 24 |

## What is the HOW<sup>®</sup> program?

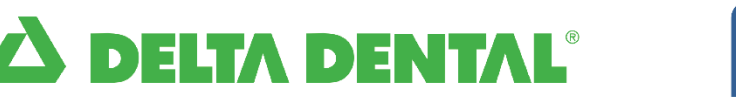

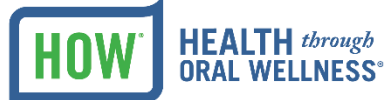

# A NEW approach to patient benefits

A healthy mouth is a vital part of overall health. That's why we introduced Health *through* Oral Wellness<sup>®</sup> (or, HOW<sup>®</sup> for short). HOW is a unique, patient-centered program that adds additional benefits to a patient's dental plan, based on their individual oral health needs. By performing a simple risk assessment, patients may have access to additional preventive and health-sustaining benefits.

### PreViser® Online Oral Health Risk Assessment

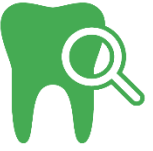

Through PreViser, we're offering dental professionals access to a free online oral health risk assessment. This tool measures the risk and severity of periodontal disease, the risk of caries and restorative needs, and oral cancer risk. It's part of our ongoing commitment to improve oral health and help patients take a more active role in their own preventive care.

#### Accurate and informative.

Assessments include a series of questions about brushing and flossing, clinical information (probe depths, previous restorative work, etc.), the frequency of dental visits, and other oral behaviors and medical conditions. PreViser then calculates a numeric score that reflects their current oral disease status and the risk for future diseases.

#### Easy to read.

Assessment results are displayed in colorful patient reports, describing the risk of oral disease on a scale from 1 to 5 (with moderate to high risk being 3 or greater). A severity score indicated with a numeric value from 1 to 100 is also included, making it easy to track progression over time.

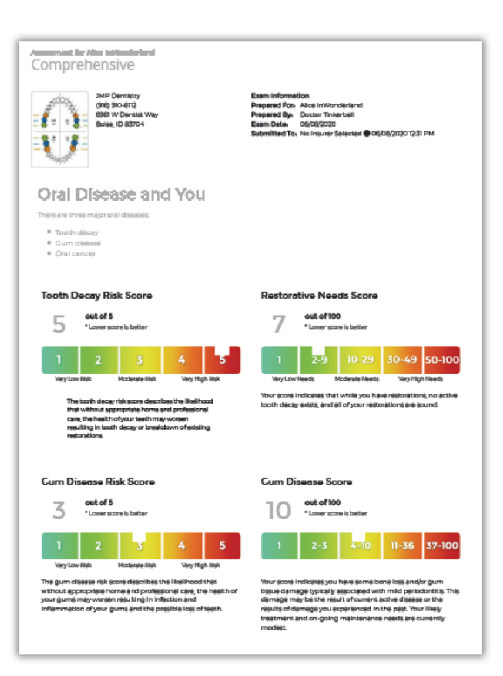

#### Benefits beyond assessment.

The PreViser oral health risk assessment is part of a broader program, Health *through* Oral Wellness® (HOW®), which offers high-risk Delta Dental of Idaho patients a variety of expanded benefits including:

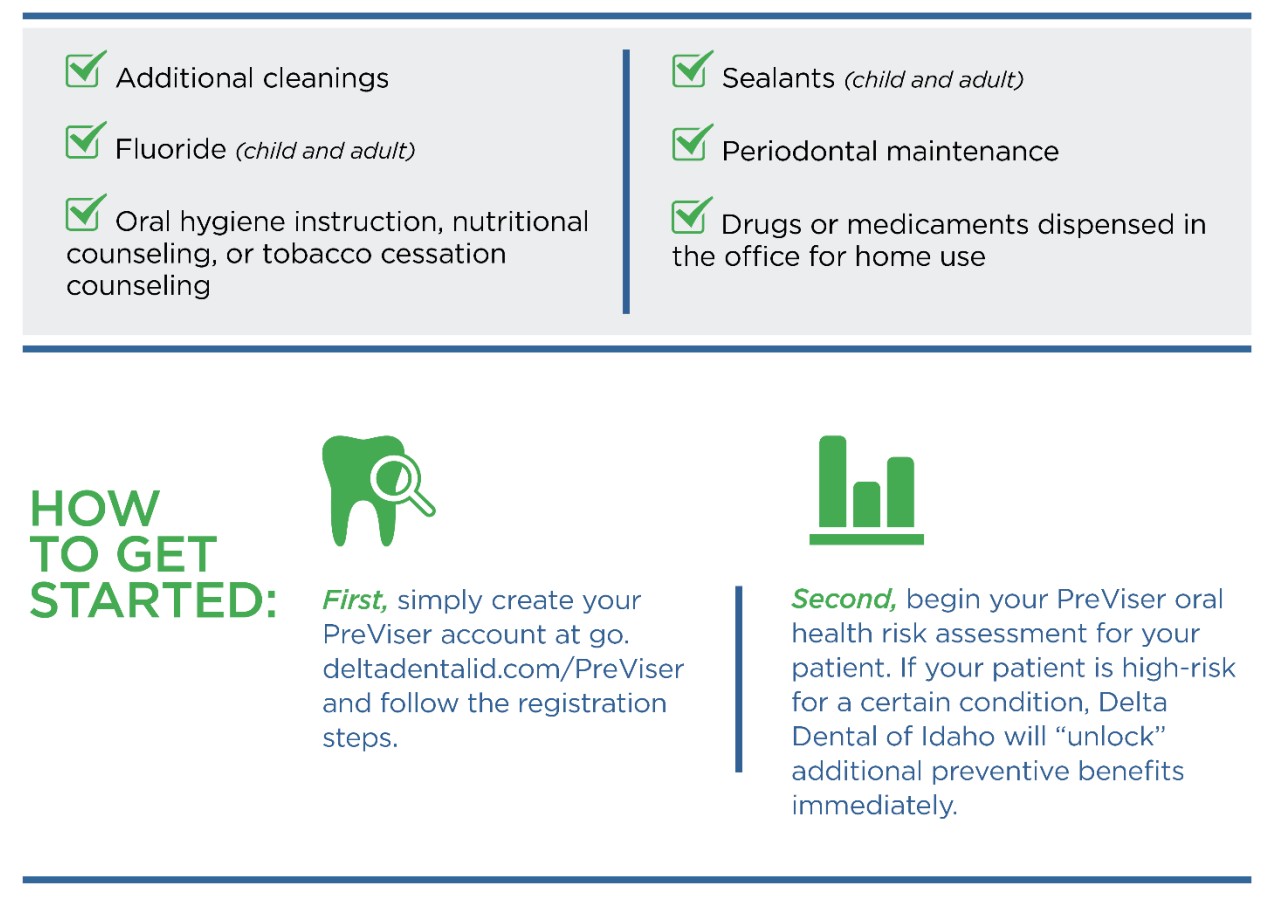

If you have questions or would like to contact us for more information regarding the PreViser risk assessment or the Health *through* Oral Wellness (HOW) program, please contact us by phone at (208) 489-3563 or by email at ProfessionalRelations@deltadentalid.com

All enhanced benefits are subject to the patient meeting their plan's annual maximum and other limitations. **Patients must receive a risk** assessment at least once a year to maintain HOW enhanced benefits. Enhanced benefits and standard policy requirements, including coinsurance percentages, copayments and plan maximums, may be subject to changes.

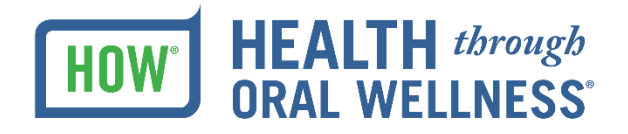

Delta Dental of Idaho

## How to check if my Delta Dental of Idaho patient has the HOW<sup>®</sup> program?

Step 1: Visit <u>www.deltadentalid.com/Provider</u> or request a faxback from 208-489-3545 and skip to Step 4.

Step 2: Sign in as a Delta Dental of Idaho dental provider.

| 12 | PROVIDER LOGIN<br>Login to access your               | *Username: | *Password: |        |
|----|------------------------------------------------------|------------|------------|--------|
|    | patients' information<br>Register or Forgot Password |            |            | Submit |

#### Step 3: Click on Benefits and Eligibility.

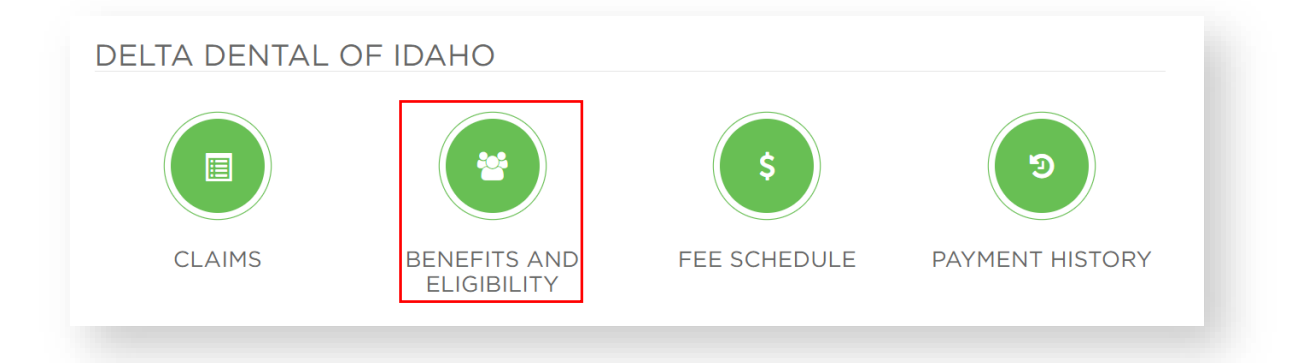

**Step 4:** Input the subscriber ID # and the Patient's date of birth and click Submit at the bottom of the page.

| IDAHO SUBSCRIBERS                               | ALL SUBSCRIBERS                                                                |                      |
|-------------------------------------------------|--------------------------------------------------------------------------------|----------------------|
| ookup multiple subs.<br>vill be displayed via F | cribers by entering their subscriber ID # and date of birth below. Sub<br>PDF. | oscriber information |
| Subscriber ID #                                 | Patient Date of Birth                                                          |                      |
|                                                 |                                                                                |                      |
| Subscriber ID #<br>                             | Patient Date of Birth                                                          |                      |
|                                                 |                                                                                |                      |

**Step 5:** On the first page of the Benefits and Eligibility Report, refer to the call-out, "HOW<sup>\*</sup> Benefits." If it says "Yes," then this patient's employer group has HOW and is eligible to receive additional benefits <u>if</u> the patient has a qualifying risk score utilizing PreViser<sup>\*</sup>. If it says "No," this patient's group is not yet participating. You may still perform a risk assessment on these patients, however, there will be no additional benefits regardless of their risk score. All benefits are paid out of the patient's annual maximum.

| Benefits & Eligibility         Foday's Date: Monday, June 8, 2020         Patient Information       Benefit Information       PPO       Premier       Non-Par         Broup Number:       0100-0000       Individual Annual Deductible:       \$0.00       \$0.00       N/A         Soubscriber Name:       Delta Dental of Idaho       Individual Annual Deductible:       \$0.00       \$0.00       N/A         Subscriber Name:       Image: Colspan="2">Soup Name:       Soup Name: Delta Dental of Idaho       Remaining Annual Deductible:       \$0.00       \$0.00       N/A         Subscriber Name:       Image: Colspan="2">Soup Name:       Soup Name: Soup Name: Colspan="2">Soup Name: Soup Name: Colspan="2">Soup Name: Soup Name: Colspan="2">Soup Name: Soup Name: Colspan="2">Soup Name: Colspan="2">Soup Name: Soup Name: Colspan="2">Soup Name: Colspan="2">Soup Name: Soup Name: Colspan="2">Soup Name: Colspan="2">Soup Name: Colspan="2">Soup Name: Colspan="2">Soup Name: Colspan="2">Soup Name: Colspan="2">Soup Name: Soup Name: Colspan="2">Soup Name: Colspan="2">Soup Name: Colspan="2">Soup Name: Colspan="2">Soup Name: Colspan="2">Soup Name: Soup Name: Colspan="2">Soup Name: Colspan="2">Soup Name: Colspan= "2"       Soup Name: Colspan="2" | Delta Dental of Idaho         Benefit Information       PPO       Premier       Non-Par         Poday's Date:       Monday, June 8, 2020       Penefit Information       PPO       Premier       Non-Par         Proup Number:       O100-0000       Individual Annual Deductible:       \$0.00       \$0.00       N/A         Group Name:       Delta Dental of Idaho       Individual Annual Deductible:       \$0.00       \$0.00       N/A         Bubscriber Name:       Image:       Remaining Annual Deductible:       \$0.00       \$0.00       N/A         Bubscriber ID:       Image:       Remaining Annual Deductible:       \$0.00       \$0.00       N/A         Belationship:       Self       Individual Annual Max:       \$2,000.00       \$0,00       N/A         Bith Date:       September 01, 2018       Ortho Lifetime Max:       \$1,733.00       \$1,733.00       \$1,733.00       N/A         'ermination Date:       September 01, 2018       Ortho Remaining Lifetime Max:       \$1,270.00       \$1,270.00       \$1,270.00       \$1,270.00       \$1,270.00       \$1,270.00       \$1,270.00       \$1,270.00       \$1,270.00       \$1,270.00       \$1,270.00       \$1,270.00       \$1,270.00       \$1,270.00       \$1,270.00       \$1,270.0 | Wait Period Ends:            | None                               | 1 2020                        |            |            |         |
|----------------------------------------------------------------------------------------------------|----------------------------------------------------------------------------------------------------|------------------------------|------------------------------------|-------------------------------|------------|------------|---------|
| Benefits & Eligibility         Today's Date: Monday, June 8, 2020         Patient Information       Benefit Information       PPO       Premier       Non-Par         Broup Number:       0100-0000       Individual Annual Deductible:       \$0.00       \$0.00       N/A         Stubscriber Name:       Delta Dental of Idaho       Individual Annual Deductible:       \$0.00       \$0.00       N/A         Subscriber Name:       Family Annual Deductible:       \$0.00       \$0.00       N/A         Subscriber ID:       Family Annual Deductible:       \$0.00       \$0.00       N/A         Vatient Name:       Family Annual Deductible:       \$0.00       \$0.00       N/A         Self       Individual Annual Max:       \$2,000.00       \$2,000.00       N/A         Sirth Date:       September 01, 2018       Ortho Lifetime Max:       \$2,000.00       \$2,000.00       N/A                                                                                                    | Delta Dental of Idaho         Benefit Information       PPO       Premier       Non-Par         Proday's Date:       0100-0000       Individual Annual Deductible:       \$0.00       \$0.00       \$0.00       \$0.00       \$0.00       \$0.00       \$0.00       \$0.00       \$0.00       \$0.00       \$0.00       \$0.00       \$0.00       \$0.00       \$0.00       \$0.00       \$0.00       \$0.00       \$0.00       \$0.00       \$0.00       \$0.00       \$0.00       \$0.00       \$0.00       \$0.00       \$0.00       \$0.00       \$0.00       \$0.00       \$0.00       \$0.00       \$0.00       \$0.00       \$0.00       \$0.00       \$0.00       \$0.00       \$0.00       \$0.00       \$0.00       \$0.00       \$0.00       \$0.00       \$0.00       \$0.00       \$0.00       \$0.00       \$0.00       \$0.00       \$0.00       \$0.00       \$0.00       \$0.00       \$0.00       \$0.00       \$0.00       \$0.00       \$0.00       \$0.00       \$0.00       \$0.00       \$0.00       \$0.00       \$0.00       \$0.00       \$0.00       \$0.00       \$0.00       \$0.00       \$0.00       \$0.00       \$0.00       \$0.00       \$0.00       \$0.00       \$0.00       \$0.00       \$0.00       \$0.00                                    | Fermination Date:            |                                    | Ortho Remaining Lifetime Max: | \$1,270.00 | \$1,270.00 | N/A     |
| Benefits & Eligibility         Foday's Date: Monday, June 8, 2020         Datient Information       Benefit Information       PPO       Premier       Non-Par         Broup Number:       0100-0000       Individual Annual Deductible:       \$0.00       \$0.00       N/A         Broup Name:       Delta Dental of Idaho       Individual Annual Deductible:       \$0.00       \$0.00       N/A         Subscriber Name:       Mathematical Mathematical Peductible:       \$0.00       \$0.00       N/A         Subscriber ID:       Mathematical Mathematical Peductible:       \$0.00       \$0.00       N/A         Vatient Name:       Mathematical Mathematical Peductible:       \$0.00       \$0.00       N/A         Vatient Name:       Self       Individual Annual Max:       \$2,000.00       \$2,000.00       N/A         Sirth Date:       Remaining Annual Max:       \$1,733.00       \$1,733.00       \$1,733.00       \$1,733.00                                                                                                    | Delta Dental of Idaho         Benefit Information       PPO       Premier       Non-Par         Stroup Number:       0100-0000       Individual Annual Deductible:       \$0.00       \$0.00       N/A         Stroup Name:       Delta Dental of Idaho       Individual Annual Deductible:       \$0.00       \$0.00       N/A         Stroup Name:       Delta Dental of Idaho       Individual Annual Deductible:       \$0.00       \$0.00       N/A         Stubscriber Name:       Delta Dental of Idaho       Individual Annual Deductible:       \$0.00       \$0.00       N/A         Statient Name:       Delta Dental of Idaho       Individual Annual Deductible:       \$0.00       \$0.00       N/A         Statient Name:       Self       Individual Annual Max:       \$2,000.00       \$2,000.00       N/A         Stirth Date:       Self       Individual Annual Max:       \$1,733.00       \$1,733.00       \$1,733.00       \$1,733.00                                                                                                    | Effective Date:              | September 01, 2018                 | Ortho Lifetime Max:           | \$2,000.00 | \$2,000.00 | N/A     |
| Benefits & Eligibility         Foday's Date: Monday, June 8, 2020         Patient Information       Benefit Information       PPO       Premier       Non-Par         Group Number:       0100-0000       0100-0000       80.00       N/A         Group Name:       Delta Dental of Idaho       Individual Annual Deductible:       \$0.00       \$0.00       N/A         Subscriber Name:       Mathematical Mathematical Previous       Family Annual Deductible:       \$0.00       \$0.00       N/A         Subscriber ID:       Mathematical Mathematical Previous       Family Annual Deductible:       \$0.00       \$0.00       N/A         Vatient Name:       Self       Individual Annual Max:       \$2,000.00       \$2,000.00       N/A                                                                                                    | Delta Dental of Idaho         Benefit Information       PPO       Premier       Non-Par         Coday's Date:       Monday, June 8, 2020       Enefit Information       PPO       Premier       Non-Par         Coday's Date:       0100-0000       Individual Annual Deductible:       \$0.00       \$0.00       N/A         Stroup Number:       0100-0000       Individual Annual Deductible:       \$0.00       \$0.00       N/A         Stubscriber Name:       0100-0000       Family Annual Deductible:       \$0.00       \$0.00       N/A         Stubscriber Name:       0100-0000       Remaining Annual Deductible:       \$0.00       \$0.00       N/A         Stubscriber Name:       024       Family Annual Deductible:       \$0.00       \$0.00       N/A         Statient Name:       5elf       Individual Annual Max:       \$2,000.00       \$2,000.00       N/A                                                                                                    | Birth Date:                  |                                    | Remaining Annual Max:         | \$1,733.00 | \$1,733.00 | N/A     |
| Benefits & Eligibility         Foday's Date: Monday, June 8, 2020         Patient Information       PPO       Premier       Non-Par         Broup Number:       0100-0000       0100-0000       000       0100-0000         Broup Name:       0100-0000       Remaining Annual Deductible:       \$0.00       \$0.00       N/A         Subscriber Name:       Family Annual Deductible:       \$0.00       \$0.00       N/A         Vatient Name:       Remaining Annual Deductible:       \$0.00       \$0.00       N/A                                                                                                    | Delta Dental of Idaho         Benefit Information         Promier       Non-Par         Sroup Number:       0100-0000       Non-Par         Sroup Name:       Delta Dental of Idaho       Individual Annual Deductible:       \$0.00       \$0.00       N/A         Subscriber Name:       Delta Dental of Idaho       Individual Annual Deductible:       \$0.00       \$0.00       N/A         Subscriber ID:       Family Annual Deductible:       \$0.00       \$0.00       N/A         Patient Name:       Remaining Annual Deductible:       \$0.00       \$0.00       N/A                                                                                                    | Relationship:                | Self                               | Individual Annual Max:        | \$2,000.00 | \$2,000.00 | N/A     |
| Benefits & Eligibility         Foday's Date: Monday, June 8, 2020         Patient Information       Benefit Information       PPO       Premier       Non-Par         Broup Number:       0100-0000       Individual Annual Deductible:       \$0.00       \$0.00       N/A         Stroup Name:       Delta Dental of Idaho       Individual Annual Deductible:       \$0.00       \$0.00       N/A         Subscriber Name:       Remaining Annual Deductible:       \$0.00       \$0.00       N/A                                                                                                    | Delta Dental of Idaho         Benefit Information         Promier       Non-Par         Program       PPO       Premier       Non-Par         Sroup Number:       0100-0000       Individual Annual Deductible:       \$0.00       \$0.00       N/A         Subscriber Name:       Delta Dental of Idaho       Individual Annual Deductible:       \$0.00       \$0.00       N/A         Subscriber ID:       Family Annual Deductible:       \$0.00       \$0.00       N/A                                                                                                    | Patient Name:                |                                    | Remaining Annual Deductible:  | \$0.00     | \$0.00     | N/A     |
| Benefits & Eligibility         Foday's Date: Monday, June 8, 2020         Datient Information       Benefit Information       PPO       Premier       Non-Par         Broup Number:       0100-0000       000-0000       000-0000       000-0000       000-0000         Broup Name:       Delta Dental of Idaho       Individual Annual Deductible:       \$0.00       \$0.00       N/A         Systematic       Remaining Annual Deductible:       \$0.00       \$0.00       N/A                                                                                                    | Delta Dental of Idaho         Benefit S & Eligibility         Foday's Date: Monday, June 8, 2020         Patient Information       PPO       Premier       Non-Par         Broup Number:       0100-0000       000-0000       000-0000       N/A         Group Name:       Delta Dental of Idaho       Individual Annual Deductible:       \$0.00       \$0.00       N/A         Systeme:       Delta Dental of Idaho       Remaining Annual Deductible:       \$0.00       \$0.00       N/A                                                                                                    | Subscriber ID:               |                                    | Family Annual Deductible:     | \$0.00     | \$0.00     | N/A     |
| Benefits & Eligibility         Today's Date: Monday, June 8, 2020         Patient Information       Benefit Information       PPO       Premier       Non-Par         Group Number:       0100-0000       Individual Annual Deductible:       \$0.00       \$0.00       N/A                                                                                                    | Delta Dental of Idaho         Benefits & Eligibility         Foday's Date: Monday, June 8, 2020         Patient Information       Benefit Information       PPO       Premier       Non-Par         Group Number:       0100-0000       Individual Annual Deductible:       \$0.00       \$0.00       N/A                                                                                                    | Subscriber Name:             |                                    | Remaining Annual Deductible:  | \$0.00     | \$0.00     | N/A     |
| Benefits & Eligibility           Foday's Date: Monday, June 8, 2020           Patient Information         PPO Premier Non-Par                                                                                                    | Delta Dental of Idaho       Benefits & Eligibility         Foday's Date:       Monday, June 8, 2020         Patient Information       Benefit Information         PPO       Premier                                                                                                    | Group Number:<br>Group Name: | 0100-0000<br>Delta Dental of Idaho | Individual Annual Deductible: | \$0.00     | \$0.00     | N/A     |
| Benefits & Eligibility           Today's Date:         Monday, June 8, 2020                                                                                                    | Delta Dental of Idaho Benefits & Eligibility Today's Date: Monday, June 8, 2020                                                                                                    | Patient Informa              | ation                              | Benefit Information           | PPO        | Premier    | Non-Par |
| Benefits & Eligibility                                                                                                    | Benefits & Eligibility                                                                                                    | Today's Date:                | Monday, June 8, 2020               |                               |            |            |         |
|                                                                                                    | Delta Dental of Idaho                                                                                                    |                              | Be                                 | nefits & Eligibility          |            |            |         |

**Step 6:** Sign in to PreViser and complete a risk assessment for the patient. See the next section to get started.

## Using the PreViser<sup>®</sup> Risk Assessment Tool for HOW<sup>®</sup> Patients

**Step 1:** Sign in to PreViser<sup>\*</sup> Clinical Suite - <u>https://secure.previser.com/clinical/login</u>. You will need the username and password that was used when your office's account was created with PreViser. Also needed is the individual PIN of the current user.

**Step 2:** Depending on the version of PreViser you are using, you may be asked to enter an encryption key. The encryption key was created when the account was first made and is required the first time PreViser is used on a new computer. If this prompt does not appear, proceed to the next step.

**Step 3:** Once signed in, either search for an existing patient or click on "**New Patient**" to start the assessment.

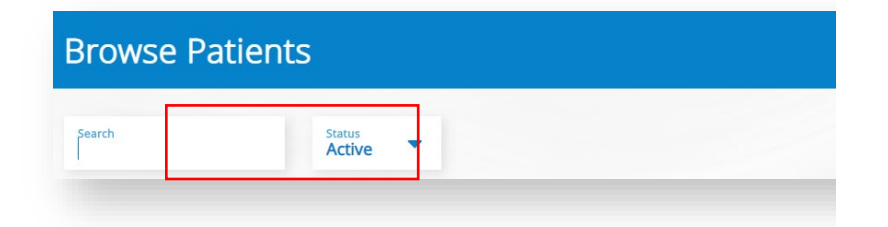

**Step 4:** For a new patient, enter the patient's name, date of birth, and gender. The phone number, email, and patient notes are optional features. If the patient has Delta Dental insurance, select the tab that says, **"Insurer Information."** 

**Step 5:** Once the "Insurance Information" tab is clicked, use the drop-down menu to select the patient's insurance company, in this case "ID- Idaho Delta Dental." If the patient is insured by any carrier not listed, or has no insurance, choose **None/Other** for the Insurer. You can use your PreViser account to complete a risk assessment on all your patients but only patients with HOW can unlock enhanced benefits if they have a qualifying risk score.

| Patient Information                                                                                                    | Insurer li                                                                                                    | nformat                                                             | ion                                      |
|----------------------------------------------------------------------------------------------------|----------------------------------------------------------------------------------------------------|---------------------------------------------------------------------|------------------------------------------|
| ïrst Name *                                                                                                    |                                                                                                    |                                                                     | Patient Notes                            |
| ast Name *                                                                                                    |                                                                                                    |                                                                     |                                          |
| iender<br><b>Male</b>                                                                                                    |                                                                                                    | •                                                                   |                                          |
| ate of Birth *<br>nm/dd/yyyy                                                                                                    |                                                                                                    | ė                                                                   |                                          |
| hone Number                                                                                                    |                                                                                                    | e.                                                                  |                                          |
| mail (Parent's if under 18)                                                                                                    |                                                                                                    |                                                                     |                                          |
|                                                                                                    |                                                                                                    |                                                                     |                                          |
| Detient lefermeti                                                                                                    |                                                                                                    |                                                                     | -6                                       |
| Patient Information                                                                                                    | on Ir                                                                                                    | nsurer l                                                            | nformation                               |
| Patient Informati<br>Select Patient Insurance (<br>None / Other                                                                                                    | on Ir<br>Company                                                                                                    | nsurer l                                                            | nformation                               |
| Patient Information                                                                                                    | on Ir<br>Company                                                                                                    | nsurer l                                                            | nformation                               |
| Patient Information<br>Select Patient Insurance (<br>None / Other<br>None / Other<br>ME - Northeast (W                                                                                                    | on Ir<br><sup>Company</sup><br>laine) Delt                                                                                     | n <b>surer l</b><br>a Dent                                          | nformation                               |
| Patient Information<br>Select Patient Insurance (<br>None / Other<br>None / Other<br>ME - Northeast (N<br>NH - Northeast (N                                                                                                    | on Ir<br>Company<br>Iaine) Delt<br>Iew Hamp                                                                                    | nsurer I<br>a Denti<br>shire) [                                     | nformation                               |
| Patient Informati<br>Select Patient Insurance (<br>None / Other<br>ME - Northeast (M<br>NH - Northeast (W<br>VT - Northeast (Ver                                                                                                    | on Ir<br>Company<br>Iaine) Delt<br>lew Hamp<br>ermont) De                                                                      | asurer l<br>a Dent<br>shire) [<br>elta De                           | nformation<br>al<br>Delta Dental<br>ntal |
| Patient Informati<br>Select Patient Insurance (<br>None / Other<br>ME - Northeast (N<br>NH - Northeast (N<br>VT - Northeast (Ve<br>IA - Iowa Delta De                                                                                                    | on Ir<br>Company<br>laine) Delt<br>lew Hamp<br>ermont) De<br>ntal                                                              | a Dent<br>shire) [<br>elta De                                       | nformation                               |
| Patient Informati<br>Select Patient Insurance (<br>None / Other<br>ME - Northeast (M<br>NH - Northeast (N<br>VT - Northeast (Ve<br>IA - Iowa Delta De<br>ID - Idaho Delta D                                                                                                    | on Ir<br>Company<br>Maine) Delt<br>New Hamp<br>Permont) De<br>ntal<br>ental                                                    | a Dent<br>shire) [<br>elta De                                       | nformation                               |
| Patient Informati<br>Select Patient Insurance (<br>None / Other<br>ME - Northeast (N<br>NH - Northeast (N<br>VT - Northeast (Ve<br>IA - Iowa Delta De<br>ID - Idaho Delta D<br>OK - Oklahoma De                                                                                                    | on Ir<br>Company<br>laine) Delt<br>lew Hamp<br>errmont) De<br>ntal<br>ental<br>ental<br>elta Denta                             | asurer l<br>ta Dent<br>shire) [<br>elta De                          | nformation                               |
| Patient Informati<br>Select Patient Insurance (<br>None / Other<br>ME - Northeast (N<br>NH - Northeast (N<br>VT - Northeast (Ve<br>IA - Iowa Delta De<br>ID - Idaho Delta D<br>OK - Oklahoma De<br>OR - Oregon Delta                                                                                                    | on Ir<br>Company<br>laine) Delt<br>lew Hamp<br>ermont) De<br>ntal<br>ental<br>ental<br>elta Dental<br>a Dental &               | ta Denti<br>shire) [<br>elta De<br>l<br>ODS                         | nformation                               |
| Patient Information<br>Select Patient Insurance (<br>None / Other<br>ME - Northeast (M<br>NH - Northeast (M<br>VT - Northeast (Ve<br>IA - Iowa Delta De<br>ID - Idaho Delta D<br>OK - Oklahoma De<br>OR - Oregon Delta<br>SD - South Dakota                                                                                                    | on Ir<br>Company<br>laine) Delt<br>lew Hamp<br>ermont) De<br>ntal<br>ental<br>elta Dental<br>& Dental &<br>a Denta De          | a Dent<br>a Dent<br>shire) [<br>elta De<br>l<br>ODS<br>ntal         | nformation                               |
| Patient Information<br>Select Patient Insurance Conversion of Conversion of | on Ir<br>Company<br>laine) Delt<br>lew Hamp<br>ermont) De<br>ntal<br>ental<br>elta Denta<br>a Dental &<br>a Delta De<br>Dental | nsurer I<br>ca Dent<br>shire) [<br>elta De<br>l<br>l<br>ODS<br>ntal | nformation                               |

**Step 6**: Once an insurance is selected, enter the subscriber ID and select the relationship code. The email and patient engagement are optional features. *Do not select the engagement box unless you have confirmed that the patient wishes to receive additional information from their insurer about their oral health.* The email address is required if you wish to email the oral health report to them. Once information is entered for the patient, select "Save Patient" to create the new patient file. There will be a box that states you were successful. *If there is a discrepancy in the patient's information, an error message will appear. Please contact Professional Relations at 1-208-489-3563 for assistance.* 

| Patient Information                                                                                                    | Ţ                                                     |
|----------------------------------------------------------------------------------------------------|-------------------------------------------------------|
|                                                                                                    |                                                       |
| Select Patient Insurance Company<br>ID - Idaho Delta Dental Patient Engagement<br>Entering the patient's email address and checking the author | orization box will allow your patient to receive oral |
| Subscriber ID*<br>5555555555                                                                                                    | your recommended treatment plan.                      |
| Relationship code*                                                                                                    | ceive additional information from their               |
| Email (Parent's if under 18)                                                                                                    |                                                       |

**Step 7**: After a patient has been added to PreViser<sup>\*</sup> you can complete a risk assessment for your patient. Select which type of assessment you would like to do: **Caries, Perio, Oral Cancer,** or a **Comprehensive exam (includes all three assessments).** We recommend completing a Comprehensive Risk Assessment for all adult patients to ensure all categories of risk are assessed. A caries risk assessment is usually adequate for children.

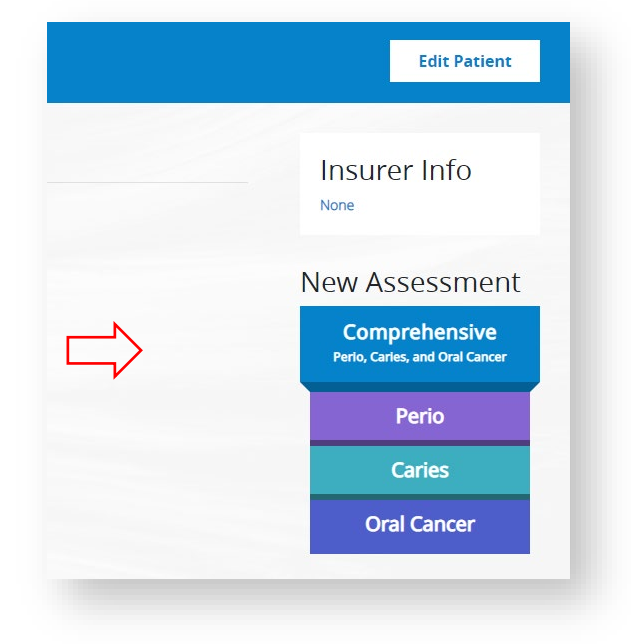

**Step 8:** Complete the risk assessment. Once you have answered all of the questions, select **Submit.** The Oral Health Score Card will appear, and you can print the Oral Health Score Card (upper right-hand corner) for the patient to take with them, or you may email the score card to the patient. If you need to finish the report later, plan on stepping away from your computer for more than 10 minutes, or you are prefilling for a future patient, click **Save for Later** and the report will be saved in a queue of unfinished assessments for you to

complete later. **Model this Patient** is for training and educational purposes, selecting this option *will not* save or submit the risk assessment.

| xam Date          |                   | Prepared By       | Responsible Clinician                                              |                  |
|-------------------|-------------------|-------------------|--------------------------------------------------------------------|------------------|
| 16/02/2020        |                   | Doctor Tinkerbell |                                                                    |                  |
|                   |                   |                   | <br>Please select the dentist resp<br>patient's care from the list | onsible for this |
| 1 or more teeth l | have an exposed i | root              |                                                                    |                  |
|                   |                   |                   |                                                                    |                  |

**Step 9**: After 10-20 minutes, return to deltadentalid.com/provider/ and check the patient's benefits to verify if the patient has new HOW<sup>\*</sup> benefits that were enabled based on the patient's oral health risk score (scroll to the last page of Benefits and Eligibility). If the patient hasn't received a qualifying score, it will say "no qualifying risk assessment."

| Procedure Code | Procedure Code Description | Last Assessment | Exam Type     | Frequency          |
|----------------|----------------------------|-----------------|---------------|--------------------|
|                |                            | Date            |               |                    |
| D1110, D4346,  | Prophy or periodontal      | 02/25/2020      | Caries, Perio | 4 per 12 months    |
| D4910          | maintenance                |                 |               |                    |
| D1206, D1208   | Fluoride varnish <u>or</u> | 02/25/2020      | Caries, Perio | 4 per 12 months    |
|                | topical fluoride           |                 |               |                    |
| D1351, D1353   | Sealants                   | 02/25/2020      | Caries, Perio | Once per 24 months |
|                |                            |                 |               |                    |
| D1330, D1310   | Oral hygiene               | 02/25/2020      | Caries, Perio | Once per 12 months |
|                | instruction <u>or</u>      |                 |               |                    |
|                | nutritional counseling     |                 |               |                    |
| D9630          | Drugs or medicaments       | 02/25/2020      | Caries, Perio | 4 per 12 months    |
|                | dispensed in the office    |                 |               |                    |
|                | for home use               |                 |               |                    |

Step 10: Patients who receive enhanced benefits due to a qualifying risk score will require an updated risk assessment once every 12 months to maintain their enhanced HOW benefits. Completing an updated risk assessment is easy, just select the patient in the PreViser Clinical Suite, click on "Comprehensive Assessment" and choose "Load Last Values." Update anything that has changed for the patient since their last assessment then click "Submit." A new score card will appear and can be printed for your patient or emailed.

For questions about using PreViser<sup>\*</sup> or HOW, Contact Delta Dental of Idaho's Professional Relations Department at 208-489-3563.

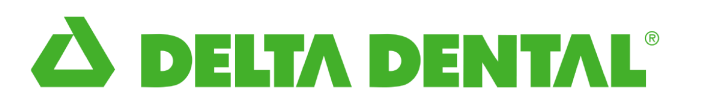

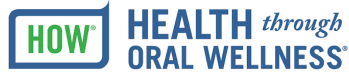

## Health *through* Oral Wellness<sup>®</sup> (HOW<sup>®</sup>) Summary of Benefits

When it comes to dental care, one size does not fit all. That's why Delta Dental of Idaho introduced Health *through* Oral Wellness<sup>®</sup> (HOW<sup>®</sup> for short). HOW is a unique, patient-centered oral health program that may add additional benefits to a patient's dental plan based on their individual oral health needs. If a patient is determined to be at risk for caries, periodontal disease, or oral cancer based on the results of a PreViser<sup>™</sup> risk assessment performed in a dental office, he or she may qualify for enhanced benefits. HOW is based on the concept of evidence-based dentistry.

#### **PROCEDURE SUMMARY**

| 0<br>C | ral Health<br>ondition        | Benefits                                                         | CDT Codes                     | Frequency                            |
|--------|-------------------------------|------------------------------------------------------------------|-------------------------------|--------------------------------------|
|        | Caries                        | *Prophy, periodontal maintenance                                 | D1110, D1120,<br>D4346, D4910 | Combination up to 4 per<br>12 months |
|        | Tooth Decay<br>Risk Score 3-5 | Fluoride varnish or<br>topical fluoride                          | D1206, D1208                  | Combination up to 4 per<br>12 months |
| D      | eriodontal Disease            | **Sealants                                                       | D1351, D1353                  | Once per 2 years                     |
|        | Risk Score 3-5<br>OR          | ***Oral hygiene<br>instruction or<br>nutritional counseling      | D1330, D1310                  | Once per 12 months                   |
|        | Sum Disease Score<br>4-100    | *Drugs or medicaments<br>dispensed in the office<br>for home use | D9630                         | Combination up to 4 per<br>12 months |
|        | Oral Cancer<br>Risk Score 3-5 | Tobacco cessation counseling                                     | D1320                         | Once per 12 months                   |

Patients must receive a risk assessment at least once a year to maintain their HOW enhanced benefits.

\* Combination of prophylaxis, periodontal maintenance, scaling in the presence of gingival inflammation, or drugs and medicaments, not to exceed four in a twelve month period. (Codes D9630 & D4910 process under Class II Basic services.)

\*\* Sealants are a covered benefit based on risk assessment for unrestored primary molars and for unrestored permanent bicuspids and molars. One sealant per tooth every two years.

\*\*\* Either one nutritional counseling or one hygiene instruction in a 12 month period.

Enhanced benefits are subject to the patient meeting their plan's annual maximum and other limitations. Confirm benefit eligibility at deltadentalid.com or from customer service at 1-800-356-7586.

If you have questions or would like to contact us for more information about the Health *through* Oral Wellness program, please contact us by phone at: (208) 489-3563 or by email at: ProfessionalRelations@deltadentalid.com.

Delta Dental of Idaho

## Still need a PreViser<sup>®</sup> Account?

#### Step 1: Visit <a href="http://www.deltadentalid.com/Provider">www.deltadentalid.com/Provider</a>

Step 2: Sign in as a Delta Dental of Idaho dentist.

| Ó | Login to access your<br>patients' information<br>Register or Forgot Password | *Username: | *Password: | Submit |
|---|------------------------------------------------------------------------------|------------|------------|--------|
|   | Register or Forgot Password                                                  |            |            |        |

**Step 3:** Scroll down to the section labeled "Provider Resources" and click on the link "PreViser registration" to begin the registration process:

| Provider           | Resources             |
|--------------------|-----------------------|
| Update Office Info | PreViser Registration |
| HIPAA Training     | 👢 PreViser Login      |
|                    |                       |

**Step 4:** Using the name of the primary doctor at your location, fill in the appropriate fields. Click the button "Find my practice." Have your NPI and state dental license handy to complete the registration process. Note: If you have multiple practice locations, you will need to register for each location separately.

| ourtesy of Delta De                                                                | ital of Idaho                                                                                                    |          |
|------------------------------------------------------------------------------------|----------------------------------------------------------------------------------------------------|----------|
| earch for your                                                                     | provider record                                                                                                    |          |
| To simplify your re<br>Note: To complete<br>Use the phone nu<br>Note: One registra | jistration process, we'll try to locate your information.<br>this registration, you will need both the state license number and NPI for the prober on file with dental insurance companies or the practice phone number.<br>ion per practice location. | rovider. |
| Last Name:                                                                         |                                                                                                    |          |
| Phone Number:                                                                      |                                                                                                    |          |
| Postal Code:                                                                       | Find My Practice                                                                                                    |          |

**Step 5:** Confirm that your practice information is correct. Click the radio button next to the doctor's name and then click 'Continue' *\*If your practice is not found, you will need to manually enter your practice information on the next page.* 

|          | First     | Last             | Practice                                                  | Address                                   | Phone           |
|----------|-----------|------------------|-----------------------------------------------------------|-------------------------------------------|-----------------|
|          | Doc       | Dentist          | Your Dental Practice R' Us                                | 123 Abc Way                               | 208-555-5555    |
|          | Constinue |                  |                                                           |                                           |                 |
| 0        | Continu   | 8                |                                                           |                                           |                 |
| <u> </u> |           | <b>—</b> \       |                                                           |                                           |                 |
|          |           |                  |                                                           |                                           |                 |
|          |           |                  |                                                           |                                           |                 |
|          |           |                  |                                                           |                                           |                 |
| lf y     | you cou   | ld not find your | practice information, please refine your search and try a | gain, or click continue to set up your ac | count manually. |
| lf y     | you cou   | Id not find your | practice information, please refine your search and try a | gain, or click continue to set up your ac | count manually. |

**Step 6:** Begin registration by creating a username and password (required fields are noted by an asterisk\*). Create a unique 5-digit pin for the doctor. Add up to four additional users such as front office, hygienist, and assistants (you may also add more users once your account is established). Each user will require a unique 5-digit pin for security purposes. \*Please ensure that your current office email is noted. This step is required to validate your account.

| -Us             | ername                                     | w contain letters or numbers    |                              |   |
|-----------------|--------------------------------------------|---------------------------------|------------------------------|---|
|                 | ssword                                     | ay contain letters of numbers.  |                              |   |
|                 | Password must be at least 10 characters. M | ay contain letters or numbers a | nd is case sensitive.        |   |
| Confirm Pa      | ssword                                     |                                 |                              |   |
| ******          | Vour Drootion (D                           |                                 |                              |   |
| Practice Name   |                                            | R US                            |                              |   |
| Phone           | 208-555-5555                               | Fax                             |                              |   |
| Account Email   |                                            |                                 |                              |   |
| Website         | 107 A D C \ M/2)                           |                                 |                              |   |
| Address         | 125 ABC Way                                |                                 |                              |   |
| Address 2       | Varia Tarra                                |                                 |                              |   |
| City            | Your Town                                  | 0                               | 770 4                        |   |
| State           | Idaho                                      | Zip 83                          | 5704                         |   |
| Country         | United States                              |                                 |                              |   |
| rimary Clinicia | in                                         |                                 |                              |   |
| Prefix          |                                            | Email                           |                              |   |
| * First Name    | Doc                                        | Position                        | Select Position              | ~ |
| Middle Name     | Doc                                        | PIN                             |                              |   |
| * Last Name     | Dentist                                    |                                 | PIN must be a 5 digit number |   |
|                 | Dentist                                    |                                 |                              |   |

Step 7: Read and accept the End User License Agreement and click "Complete Registration".

| You must chec | the box below to register                    |  |
|---------------|----------------------------------------------|--|
| 🗹 I have read | and agree to the End User License Agreement. |  |
|               |                                              |  |
| Complete Re   | gistration                                   |  |
|               |                                              |  |
|               |                                              |  |
|               |                                              |  |

**Step 8:** An activation email will be sent to the email account you provided. When it arrives, click on the <u>blue</u> "activate" button to activate your account. You will be redirected back to the login page. Sign in with your username and password that you previously created.

| Username |  |
|----------|--|
|          |  |
| 🔒 Log in |  |

Step 9: Enter your 5-digit pin created during the registration process.

| PIN |                                  |
|-----|----------------------------------|
|     |                                  |
|     | Continue                         |
|     | If you cannot remember your PIN, |
|     | please contact PreViser.         |

**Step 10:** Once signed into your account, you can edit practice information and/or add additional users. Utilize the Clinical Suite Login to complete oral health risk assessments.

|                    | Status: Active                      |                             |                                                                                                    |
|--------------------|-------------------------------------|-----------------------------|----------------------------------------------------------------------------------------------------|
|                    | Sature .                            |                             | Clinical Suite Login                                                                                                    |
|                    | Username: DocDentis                 | t                           |                                                                                                    |
|                    | Email: DocDentis                    | t@yourdentist.com           | Edit Practice                                                                                                    |
|                    | Phone: 208-555-5                    | 555                         | Reset Password                                                                                                    |
|                    | Address: 123 Abc V                  | Vay                         |                                                                                                    |
|                    | Boise, ID 837                       | 04                          | atto.                                                                                                    |
|                    | United States                       | 5                           | and the second second sec |
|                    | Affiliation: Delta Dental           | of Idaho                    | 1 1 1 1 1 1 1 1 1 1 1 1 1 1 1 1 1 1 1                                                                                                    |
|                    |                                     |                             |                                                                                                    |
|                    |                                     |                             |                                                                                                    |
|                    |                                     |                             | Section .                                                                                                    |
|                    |                                     |                             |                                                                                                    |
|                    |                                     |                             | Choose image Browse                                                                                                    |
|                    |                                     |                             | Saus Image                                                                                                    |
|                    |                                     |                             | Save image                                                                                                    |
|                    |                                     |                             | Remove Image                                                                                                    |
|                    |                                     |                             | y                                                                                                    |
|                    |                                     |                             |                                                                                                    |
|                    |                                     |                             |                                                                                                    |
| ctive Clir         | nicians/Users                       |                             |                                                                                                    |
| ctive Clir         | nicians/Users<br><sub>Last</sub>    | Position                    | Add Clinician/User                                                                                                    |
| ctive Clir<br>irst | nicians/Users<br>Last<br>Tinkerbell | Position<br>General Dentist | Add Clinician/User                                                                                                    |

**Step 11:** Sign in to PreViser<sup>®</sup> Clinical Suite using your office username and password. Input your PIN. Select "remember me." Selecting this will only store the username and password, not the PIN. Each person will need to enter their own PIN to access the Clinical Suite.

| PREVISER Clinical Suite |                                   | 💄 My Account 🛛 Products 👻 😨 |
|-------------------------|-----------------------------------|-----------------------------|
|                         | PREVISER®<br>Intercepting Disease |                             |
|                         | Username<br>DocDentist            |                             |
|                         | Password                          |                             |
|                         | PIN<br>12345                      |                             |
|                         | LOGIN                             |                             |
|                         | Forgot Password? Forgot Username? |                             |

**Step 12:** Once in the Clinical Suite, we recommend creating a short-cut on all desktops. This will help your staff utilize PreViser<sup>®</sup> with ease. Please refer to page 17 for step-by-step instructions.

**Step 13:** Setting an encryption. The first time you sign in to Clinical Suite you may be required to create an encryption key. *This key will be the same for all computers and requires a minimum of eight characters.* Select save. **\*We highly recommend writing down your encryption key and keeping it in a safe place.** 

| Options / Settings > Encryption                                                                                                    |                                                                                                    |
|----------------------------------------------------------------------------------------------------|----------------------------------------------------------------------------------------------------|
| Setup Privacy Encryption for this de                                                                                                    | vice                                                                                                    |
| <ul> <li>Important: The Encryption Key you enter below:</li> <li>Will encrypt your patient's private information.</li> <li>Must not be lost. We cannot retrieve it for you.</li> <li>Must be the same key used by all computers in the office.</li> <li>If you lose your encryption key, patient records encrypted with this key will also be lost and cannot be retrieved.</li> </ul> | <ul> <li>If your office has not made up an Encryption Key:</li> <li>Make up your own and enter it below.</li> <li>Choose at least 8 letters or numbers.</li> <li>If your office has an Encryption Key:</li> <li>Enter the same Encryption Key in the text box below.</li> </ul> |
| Enter your encryption key. Re-Enter your encryp                                                                                                    | tion key. Save                                                                                                    |
|                                                                                                    |                                                                                                    |

Step 14: You are now ready to enter patients and begin risk assessments.

| Browse Patients | 5                |                  |    |       | New Patient |
|-----------------|------------------|------------------|----|-------|-------------|
| Search          | Status<br>Active |                  |    |       |             |
| Patient Name    | î.               | Most Recent Exam | ↑↓ | Notes | î↓          |

## **Recommended Office Flow**

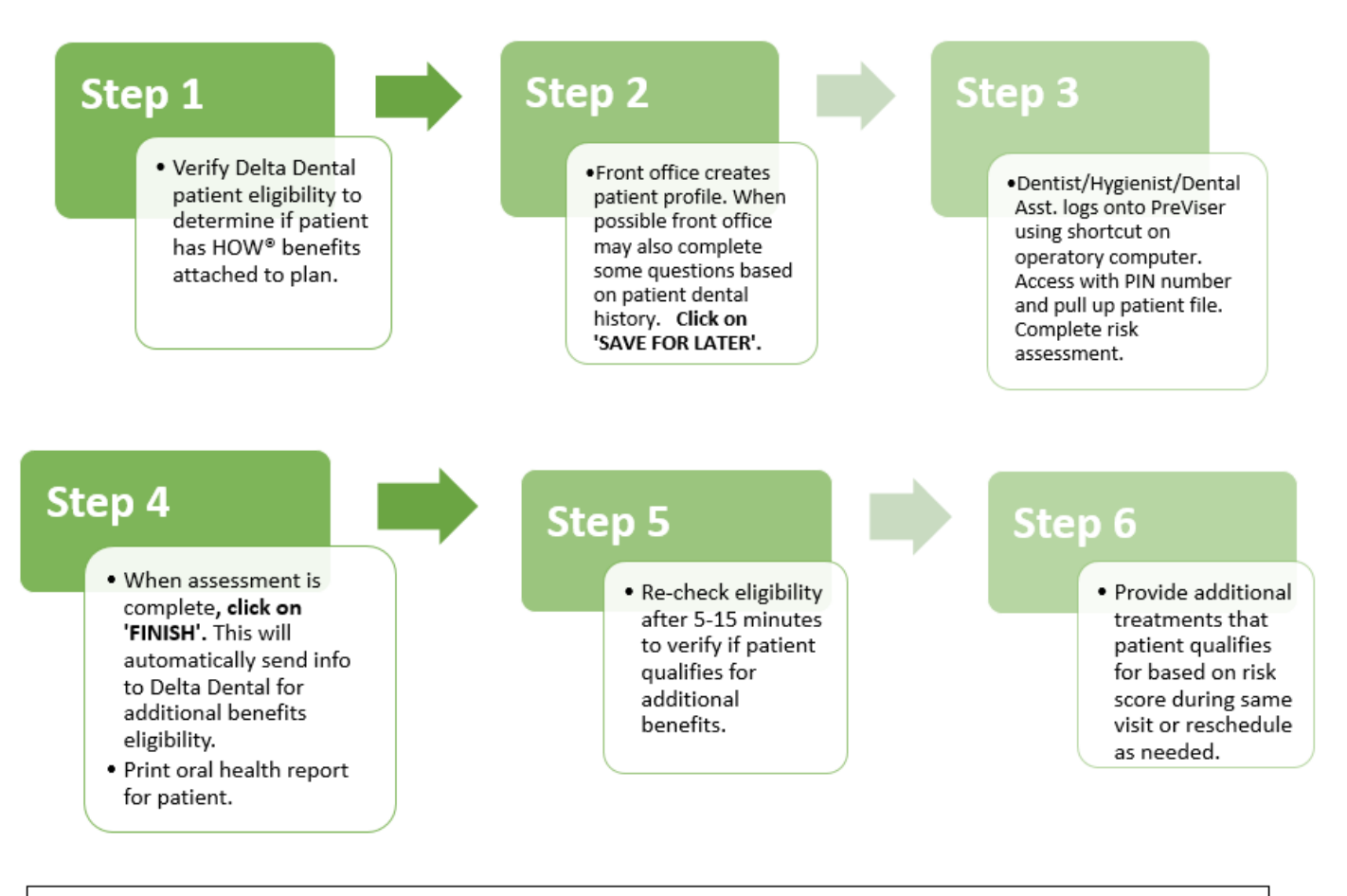

It is recommended PreViser be used on all patients regardless of insurance company/coverage to increase rate of treatment plan acceptance/compliance and enhance patient education. Please note only patients with HOW<sup>®</sup> benefits will qualify for additional benefits based on their risk score. **Patients must receive a risk assessment at least once a year to maintain their HOW<sup>®</sup> enhanced benefits.** 

## HOW<sup>®</sup> Trouble Shooting

## 1. <u>If the patient profile cannot be</u> <u>created:</u>

Try the following:

- Check that the correct insurance is selected.
- *Manually* type in subscriber number (copying and pasting can transfer unseen background coding that may affect creation of profile).
- Do not include dashes or spaces between numbers.
- Ensure the first and last names of the patient are exactly the same as what the insurance company has on record.
- Ensure birthdate is entered in the following format: mo/day/year

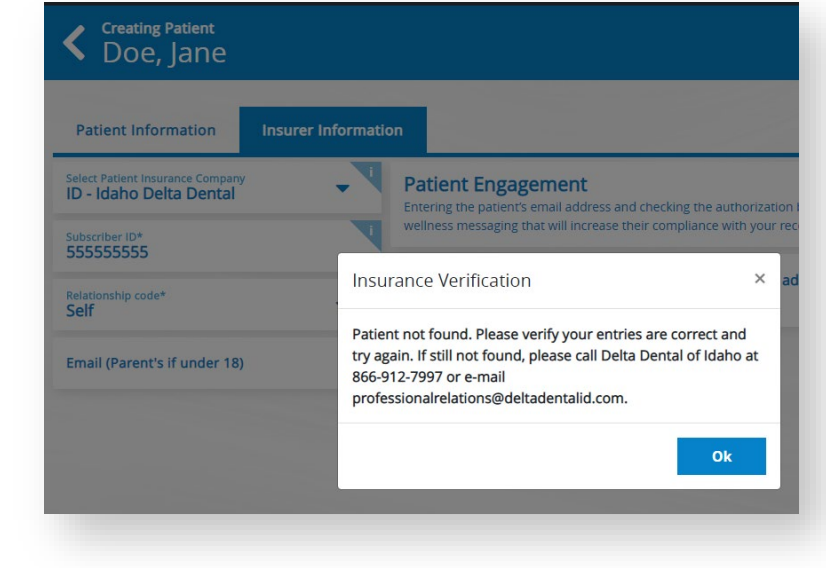

• Patient email, address and phone are optional. If you input this information, try deleting the email and phone number.

#### 2. New HOW benefits are not showing up on the Benefits and Eligibility report (last page):

| Enabled HOW® Benefits<br>Benefits Sorted by Procedure Code |                            |                         |           |           |  |  |  |
|------------------------------------------------------------|----------------------------|-------------------------|-----------|-----------|--|--|--|
| Procedure Code                                             | Procedure Code Description | Last Assessment<br>Date | Exam Type | Frequency |  |  |  |
|                                                            | No qualifying assessments  |                         |           |           |  |  |  |

- Ensure the patient assessment was submitted through PreViser<sup>®</sup> and the patient received a qualifying risk assessment score of 3 or higher for caries, periodontal disease, or oral cancer.
- Allow between 5 and 15 minutes for benefits to appear on the eligibility report.
- If the patient qualifies for HOW benefits, it will be listed under the title, "Enabled HOW Benefits," typically located on the last page of the Benefits and Eligibility report.

#### 3. Submitted Claim was Denied

- Ensure charges have not exceeded patient's annual maximum.
- If perio maintenance was denied, patient must have history of SRP.
- If patient is covered by two dental carriers, denial may be due to a coordination of benefits issue. Please call Professional Relations directly at: 208-489-3563.

## How to create a shortcut on your desktop for PreViser® HOW® PATIENT RISK ASSESSMENTS UTILIZING PREVISER

#### How to create a PreViser shortcut on your computer desktop:

Please note, the PreViser and HOW programs work best with Google Chrome. Please make sure that the default internet browser is Chrome if possible.

- 1. Go to the 'desktop' of your computer.
- 2. Right click anywhere on your computer desktop.
- 3. Select 'New' and then 'Shortcut.'
- 4. In the text field, type in: <u>https://secure.previser.com/clinical/login</u>
- 5. Click 'Next.'
- 6. Replace 'New Internet Shortcut' with 'HOW' or 'PreViser.' You can name the shortcut whatever you wish.
- 7. Click 'Finish.'
- 8. You should now have the shortcut on your desktop.
- 9. After the shortcut is created, click the shortcut to make sure it takes you to the website. Type in your username and password, along with a PIN. Click on the box, 'Remember me.'
- 10. Be sure to click 'Yes' if/when the program asks if you want the password remembered.
- 11. PreViser may then ask you to enter the encryption code if this is the first login on that computer. You will need to enter the same encryption code on all the computers. This encryption code should be noted on the card that was left with you when the account was first opened.
- 12. If the program asks if you would like to save this password (the encryption key just entered), select NO, otherwise the other password will be replaced with this one.

Extras:

- 13. If you wish to change the look of your shortcut icon, you may right click on the icon and select 'properties'.
- 14. Select 'Change Icon' and choose the icon you want.
- 15. For some systems, you will need to select 'Change Icon' once more to access a larger variety of icons to choose from.
  - a. Click the icon you just created and follow steps 9-10 again and then select 'apply'.

#### **Operatory computers:**

When you create a short cut on other computers, you need to encrypt them as well if you haven't done so already. Once a shortcut is created successfully, please use a PIN number to sign in. Use the SAME encryption key that was created. Do NOT save the encryption key as a password as it will replace the actual account password.

Call us at any point during the process for assistance: 208-489-3563.

## Print-outs to use in office

Health History for Patient to Fill Out:

#### Please circle all that apply

| yes | no | Patient drinks fluoridated water                                                                                                    | yes | no | Snacks or beverages containing sugar are<br>consumed between meals 4 or more times per<br>day                                  |  |  |
|-----|----|----------------------------------------------------------------------------------------------------|-----|----|----------------------------------------------------------------------------------------------------|--|--|
| yes | no | Dry mouth or inadequate saliva flow                                                                                                    | yes | no | Nonprescription or prescription fluoride products other than water are used                                                    |  |  |
| yes | no | special health care needs                                                                                                    | yes | no | Has orthodontic appliance, space maintainer                                                                                    |  |  |
| yes | no | Xylitol products have been<br>used 4 times daily for last<br>6 months                                                                                              | yes | no | Chlorhexidine (perioguard) used for at least 1 week per month for last 6 months                                                |  |  |
| yes | no | Oral Cancer History                                                                                                    | yes | no | Recreational drug use                                                                                                    |  |  |
| yes | no | Diabetic Status<br><ul> <li>N/A</li> <li>Good Diabetic</li> <li>Control</li> <li>Fair Diabetic</li> <li>Control</li> <li>Poor Diabetic</li> <li>Control</li> </ul> | yes | no | Drink Alcohol<br>• N/A<br>• Less than 1 drink per day<br>• 1 drink per day<br>• 2 drinks per day<br>• 3 or more drinks per day |  |  |

yes no Has had a major change in health (heart attack, stroke, etc.) during the past 12 months

| Cigarette Sm | oking<br>d Smo        | If the patient sn<br>or did smoke, in<br>quanitity he<br>ke(d)<br>less than 10 cig<br>10 or more cigs | nokes<br>dicate<br>ere<br>s/day | If the patient sn<br>or did smoke, in<br>how long he<br>Smoke(d)<br>less than 10<br>10 or more ye | nokes<br>dicate<br>ere<br>years<br>ears | If the patient quit,<br>indicate how long ago<br>here<br>uit<br>less than 10 years ago<br>10 or more years ago |  |
|--------------|-----------------------|----------------------------------------------------------------------------------------------------|---------------------------------|---------------------------------------------------------------------------------------------------|-----------------------------------------|----------------------------------------------------------------------------------------------------|--|
| Pipes/Cigars |                       |                                                                                                    |                                 |                                                                                                   |                                         |                                                                                                    |  |
| Never Smoke  | d Smo<br>pipe<br>pipe | o <b>ke(d)</b><br>less than 1 ciga<br>s/day<br>1 or more cigar<br>s/day                               | r or<br>or                      | Smoke(d)<br>less than 1<br>10 or more                                                             | 0 years<br>years                        | Quit<br>less than 10 years ago<br>10 or more years ago                                                         |  |
| Smokeless (C | hewir                 | ng) Tobacco                                                                                           | þ                               |                                                                                                   |                                         |                                                                                                    |  |
| Never Used   | Use<br>Oc<br>Da       | casionally Use<br>ily Use                                                                             | Use<br>les<br>10                | ss than 10 years<br>) or more years                                                               | Quit<br>less<br>10                      | s than 10 years ago<br>or more years ago                                                                       |  |

| Caries Assessment Ages 1 to 18                                                                                                    |                                                                                                    |
|----------------------------------------------------------------------------------------------------|----------------------------------------------------------------------------------------------------|
| Patient:                                                                                                    | DOB:                                                                                                    |
| Which teeth have most recently been in the mostImage: Primary IncisorsImage: Primary Molars                                                                                                    | uth for at least 12 months? (Check one)                                                                                                    |
| Status of the Permanent First Molars (Check one<br>Sound or sealed, or only occlusal restorations                                                                                                    | D Have Pits, fissures, or other defects                                                                                                    |
| Have interproximal restorations                                                                                                    | Show Early decalcification or are carious                                                                                                    |
| How many months has the patient been without<br>lesion? (Check one)<br>36 or more 24-35 12-23 1 or r                                                                                                    | t primary caries or an incipient carious<br>more teeth has had caries in the last 12 month                                                                                                    |
| <ul> <li>Yes ONO</li> <li>Please answer the following questions (exclude</li> <li>1. How many erupted teeth are present in the ora</li> <li>2. How many natural teeth have any type of restor</li> <li># of teeth</li> <li>3. How many natural teeth currently require treat restoration?# of teeth</li> <li>4. How many natural teeth have primary caries or O (None) 0 (None) 1 or 2</li> </ul>                                                           | No culture or test available<br><u>third molars</u> )<br>al cavity? # of teeth<br>bration, including crowns & veneers?<br>ment because of caries or a defective<br>r an incipient caries lesion?<br>3 or more                                                                                                    |
| <ul> <li>Check all that apply</li> <li>Clinical Conditions</li> <li>Oral hygiene improvement is needed</li> <li>Dry mouth or inadequate saliva flow</li> </ul> Treatment History and Considerations <ul> <li>Dental care frequency is NOT as regular as advised</li> <li>Development problems or special health care needs</li> <li>Teeth have been extracted due to caries in last 36 months</li> <li>Fluoride varnish applied in last 6 months</li> </ul> | <ul> <li>Nonprescription or prescription fluoride products other than water are used</li> <li>Chlorhexidine used for at least 1 week per month for last 6 months Xylitol products have been used 4 times daily for last 6 months</li> <li>Calcium &amp; phosphate toothpaste have been used during last 6 months</li> <li>Recreational drug/alcohol use</li> <li>Has had major health changes during the last 12 months</li> </ul> |
| <ul> <li>months</li> <li>Has orthodontic appliance, space maintainer, or obturator</li> <li>Questions the patient can answer</li> <li>Snacks or beverages containing sugar are consumed between meals 4 or more times per day</li> <li>Patient drinks fluoridated water</li> </ul>                                                                                                    | If you selected Primary Incisors or<br>Primary Molars the following appears:<br>Liquids containing sugar are given<br>in crib or bed by bottle or<br>consumed during the day in a sippy<br>cup<br>Parent or caregiver is low<br>socioeconomic status or health<br>literacy                                                                                                    |

#### Comprehensive Assessment

| Patient:                                                                                                    | DOB:                                                                                                    |
|----------------------------------------------------------------------------------------------------|----------------------------------------------------------------------------------------------------|
| 1 or more teeth have an exposed root (Check one         Image: Provide teeth have an exposed root (Check one         Image: Provide teet                                                                                                    | <u>e)</u>                                                                                                    |
| How many months has the patient been without<br>lesion? (Check one)<br>36 or more 24-35 12-23 1 or r                                                                                                    | primary caries or an incipient carious                                                                                                    |
| Bacteria culture includes elevated MS and/or LB                                                                                                    | Bilevel? (Check one)                                                                                                    |
| <ul> <li>Please answer the following questions (exclude)</li> <li>1. How many erupted teeth are present in the ora</li> <li>2. How many natural teeth have any type of restored in the ora in the ora</li></ul> | <u>third molars)</u><br>Il cavity? # of teeth<br>pration, including crowns & veneers?<br>ment because of caries or a defective<br>an incipient caries lesion?                                                                                                    |
| O (None)     I or 2       Check all that apply                                                                                                    | ☐ 3 or more                                                                                                    |
| <ul> <li>Clinical Conditions</li> <li>Oral hygiene improvement is needed</li> <li>Dry mouth or inadequate saliva flow</li> </ul> Treatment History and Considerations <ul> <li>Dental care frequency is NOT as regular as advised</li> <li>Development problems or special health care needs</li> <li>Teeth have been extracted due to caries in last 36 months</li> <li>Fluoride varnish applied in last 6 months</li> <li>Has orthodontic appliance, space maintainer, or obturator</li> </ul>                                                                                                    | Questions the patient can answer         Snacks or beverages containing sugar are consumed between meals 4 or more times per day         Patient drinks fluoridated water         Nonprescription or prescription fluoride products other than water are used         Chlorhexidine used for at least 1 week per month for last 6 months Xylitol products have been used 4 times daily for last 6 months         Calcium & phosphate toothpaste have been used during last 6 months         Recreational drug/alcohol use         Has had major health changes during the last 12 months |
| Does the patient have a history or oral cancer? (                                                                                                    | <u>(Select one)</u>                                                                                                    |
| Cigarette Smoking<br>□ Never Smoked<br>□ Have/Has Smoked Amount Smoked: □                                                                                                    | Less than 10cigs/day 🛛 10 or more cigs,                                                                                                    |

| Comprehensiv                                                               | e assessr                                                                                                    | nent continued                                     |                                             |                                                                                                   |                                           |                                                                                                    |
|----------------------------------------------------------------------------|----------------------------------------------------------------------------------------------------|----------------------------------------------------|---------------------------------------------|---------------------------------------------------------------------------------------------------|-------------------------------------------|----------------------------------------------------------------------------------------------------|
| Pipes/Cigars                                                               |                                                                                                    |                                                    |                                             |                                                                                                   |                                           |                                                                                                    |
| Have/Has                                                                   | Smoked                                                                                                    | Amount Smoked                                      | 1: 🗆                                        | Less than 1 ci<br>pipes/day                                                                       | garor <b>C</b>                            | ] 1 or more cigar c<br>pipes/day                                                                                                    |
|                                                                            | <u>Status:</u>                                                                                                    | Duration Smoke                                     | d: 🗌<br>r 🗌                                 | Less than 10 y<br>Quit less than 1<br>ago                                                         | vears C<br>O years C                      | <ul> <li>10 or more years</li> <li>Quit 10 or more years</li> </ul>                                                                                                    |
| Smokeless (Ch                                                              | n <mark>ewing) T</mark><br>d                                                                                                    | <u>obacco</u>                                      |                                             |                                                                                                   |                                           |                                                                                                    |
| □ Have/Has                                                                 | Used Fi                                                                                                    | requency Used:                                     |                                             | casionally                                                                                        |                                           | ] Daily                                                                                                    |
|                                                                            | D                                                                                                    | uration Used:                                      | 🗆 Le                                        | ss than 10 year                                                                                   | s 🗆                                       | ] 10 or more years                                                                                                    |
|                                                                            | <u>Status:</u>                                                                                                    | ] Current Smoker                                   | 🛛 Qu                                        | it less than 10 ye                                                                                | ears ago                                  | <b>)</b> Quit 10 or more yea                                                                                                    |
| Alcohol Use<br>None<br>1 or more                                           |                                                                                                    | Average Numbe<br>of Drinks:                        | r 🗆                                         | Less than 1 dr<br>1 drink per da                                                                  | ink/day<br>y                              | <ul> <li>2 drinks per day</li> <li>3 or more drink.</li> </ul>                                                                                                    |
| Diabetic Statu<br>Not Diabe<br>Or Unknov                                   | <u>s</u><br>tic □<br>wn                                                                                                    | Good diabetic cor                                  | ntrol <b>(</b>                              | ☐ Fair diabeti                                                                                    | c control                                 | D Poor diabetic co                                                                                                    |
| Check all that<br>Scaling and<br>been done<br>Furcation in<br>Vertical bon | <mark>apply</mark><br>root planr<br>volvemen<br>e lesions e                                                                                                    | ning for any tooth<br>ts exist<br>exist            | has [<br>[                                  | <ul> <li>Periodontal</li> <li>Subgingival</li> <li>Subgingival</li> </ul>                         | surgery for<br>restoration<br>calculus de | pockets has been<br>as are present<br>etected by X-ray or                                                                                                    |
|                                                                            |                                                                                                    |                                                    |                                             | exam                                                                                              |                                           |                                                                                                    |
| Deepest Pocket<br>Upper Right:<br>Bleeding                                 | <ul> <li>Per Sexta</li> <li>Some</li> <li>Some</li> <li>Some</li> <li>Some</li> <li>Per Sexta</li> <li>Some</li> <li>Some<!--</td--><td>nt from the Gingiva<br/>n Upper An<br/>n Bleed</td><td><u>I Margir</u><br/>It<b>erior</b>:<br/>ing</td><td>to the Base of<br/><pre> &lt; 5mm     5-7mm     &gt; 7mm     &gt; 7mm     </pre></td><td>the Sulcus<br/>Upper Lef<br/>Bleedi</td><td>t: C &lt; 5mm<br/>ng 5-7mm<br/>&gt; 7mm</td></li></ul> | nt from the Gingiva<br>n Upper An<br>n Bleed       | <u>I Margir</u><br>It <b>erior</b> :<br>ing | to the Base of<br><pre> &lt; 5mm     5-7mm     &gt; 7mm     &gt; 7mm     </pre>                   | the Sulcus<br>Upper Lef<br>Bleedi         | t: C < 5mm<br>ng 5-7mm<br>> 7mm                                                                                                    |
| Lower Right:                                                               | <ul> <li>No Te</li> <li>&lt; 5mr</li> <li>5-7mr</li> <li>&gt; 7mr</li> <li>No Te</li> </ul>                                                                                                    | eth<br>n Lower An<br>n DBleed<br>n<br>eth          | i <b>terior:</b><br>ing                     | <ul> <li>No Teeth</li> <li>&lt; 5mm</li> <li>5-7mm</li> <li>&gt; 7mm</li> <li>No Teeth</li> </ul> | Lower Lef                                 | ft: Contraction of the sector of the sector |
| <u>Xray Distance fr</u><br>Upper Right:                                    | <u>rom CEJ to</u>                                                                                                    | <u>Bone Crest</u><br>m Upper Ant<br>m<br>m<br>eeth | erior:                                      | □ < 2mm<br>□ 2-4mm<br>□ > 4mm<br>□ No Teeth                                                       | Upper Left                                | : 2mm<br>2-4mm<br>> 4mm<br>No Teeth                                                                                                    |

## How to retrieve your encryption key in PreViser®

The only way you can retrieve your encryption key is if you still have one computer that you have entered the key into that you can access.

|                 | Intercepting Disease |
|-----------------|----------------------|
| Username        |                      |
| Password        |                      |
| PIN<br>01212    |                      |
| LO              | GIN                  |
| orgot Password? | Forgot Username?     |

Step 1: Sign in to PreViser Clinical Suite - <u>https://secure.previser.com/clinical/login</u>

Step 2: At the top of the page, click "+ More" and then "Settings."

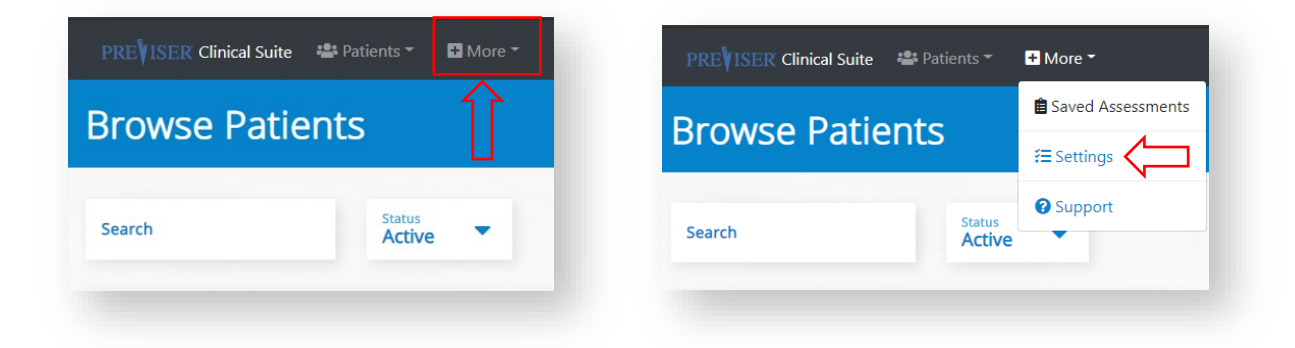

Step 3: Click "Manage Encryption Key."

| Options / Settings |                       |
|--------------------|-----------------------|
| General Options    |                       |
| Encryption         | Manage Encryption Key |
|                    |                       |

Step 4: Under "Reveal Key" click on "Retrieve Encryption Key."

| Options / Se                                              | ettings > Encryption                                                                                                    |
|-----------------------------------------------------------|----------------------------------------------------------------------------------------------------|
| Unregister D                                              | evice                                                                                                    |
| Caution: This will erase the<br>key before you can access | e encryption key associated with this browser and device. This will mean that you will need to re-enter the encryption any patient records created with that encryption key. |
| Unregister Device                                         |                                                                                                    |
| Reveal Key                                                |                                                                                                    |
| Retrieve Encryption Ke                                    | ey                                                                                                    |

**Step 6:** The encryption key associated with your account will be revealed. Please record this information and keep it in a safe place.

| Coptions / Settings                                                                                                    | > Encryption                                                                                                    |
|----------------------------------------------------------------------------------------------------|----------------------------------------------------------------------------------------------------|
| Unregister Device<br>Caution: This will erase the encryption H<br>key before you can access any patient r<br>Unregister Device | ey associated with this browser and device. This will mean that you will need to re-enter the encryption<br>ecords created with that encryption key. |
| Reveal Key<br>Retrieve Encryption Key                                                                                          | dentist123                                                                                                    |
|                                                                                                    |                                                                                                    |

For questions about using PreViser<sup>\*</sup> or HOW<sup>\*</sup>, contact Delta Dental of Idaho's Professional Relations Department at 208-489-3563.

## Resources

Please contact the Professional Relations Department with any questions you may have regarding  ${\rm HOW}^*\,$  or  ${\rm PreViser}^*$  .

Kerry Fuller | Professional Relations Representative <u>kfuller@deltadentalid.com</u> | office: 208-488-7753 | cell: 208-986-1311

or

Professional Relations Department: 208-489-3563

PreViser also has several training videos for. We highly recommend reviewing their additional resources.

- <u>www.previser.com</u> "University"
- YouTube "PreViser Corporation"
- Facebook "PreViser Corporation"